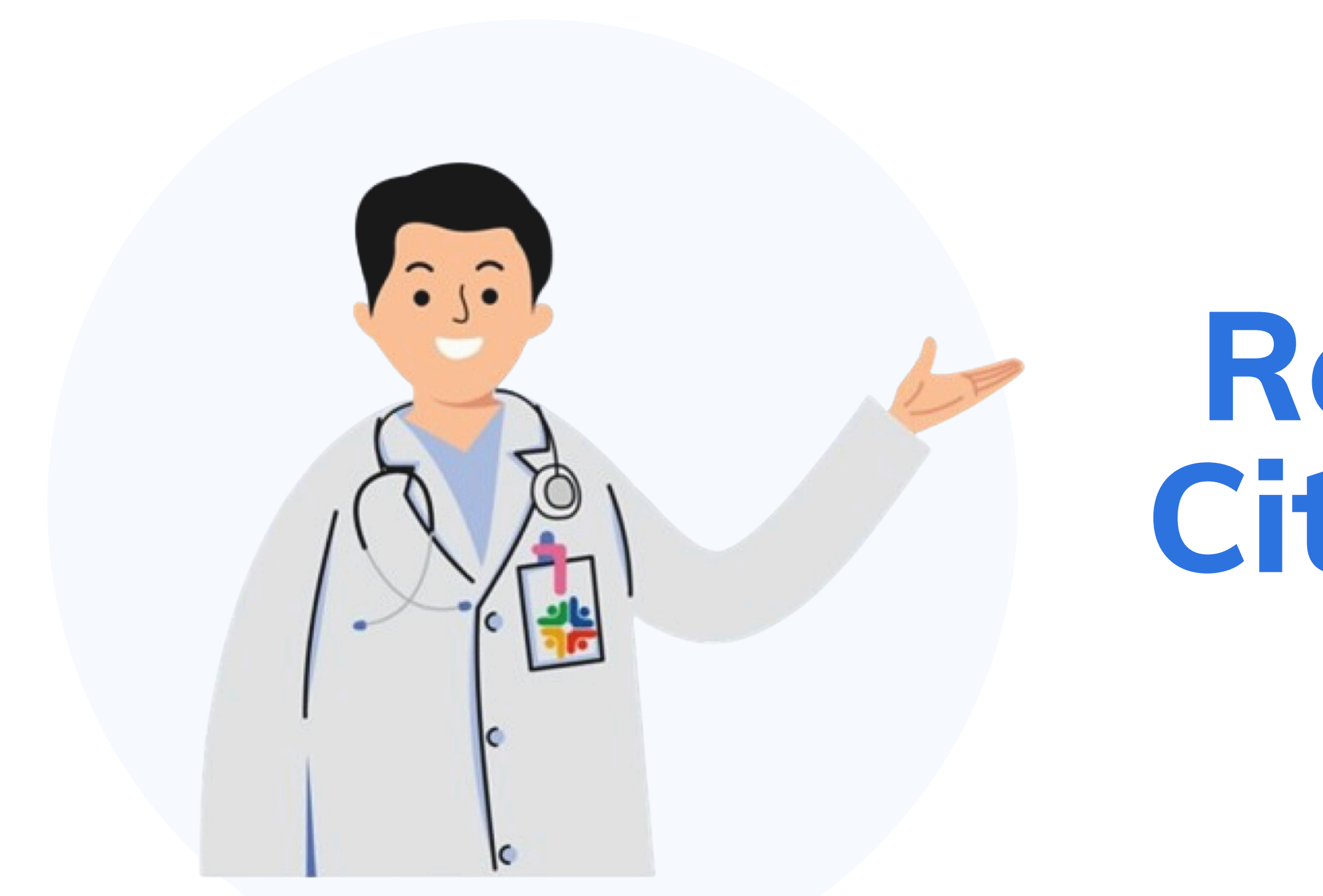

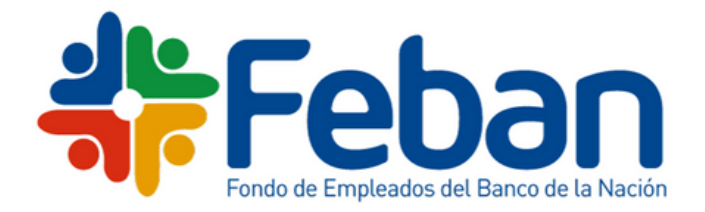

# Reserva de Cita Médica

Manual de Usuario

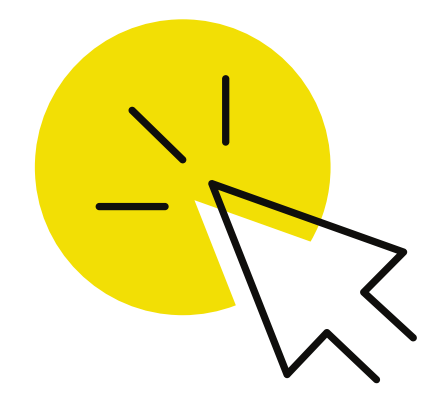

| #Feban                                                                                                    |                                                                                     |
|----------------------------------------------------------------------------------------------------|-------------------------------------------------------------------------------------|
| ¡Bienvenido a la plataforma de<br>Reserva de Citas Feban!<br>Estamos encantados de que hayas<br>elegido nuestra plataforma para cuidar<br>tu salud. | 1 2 3<br>Ingresa tu información personal<br>DNI v 11111111                          |
|                                                                                                    | Luis Torres Faifer<br>Verifique y/o actualice sus datos<br>999999999 Iuis@gmail.com |
| 📞 (511) 614-5252 💙 ca                                                                                                    | omunicaciones@feban.net • Avenida Javier Prado Este 2499                            |

Debes ingresar únicamente tu número de Documento de Identidad (DNI).

Te recomendamos actualizar o verificar tu número de celular y correo electrónico

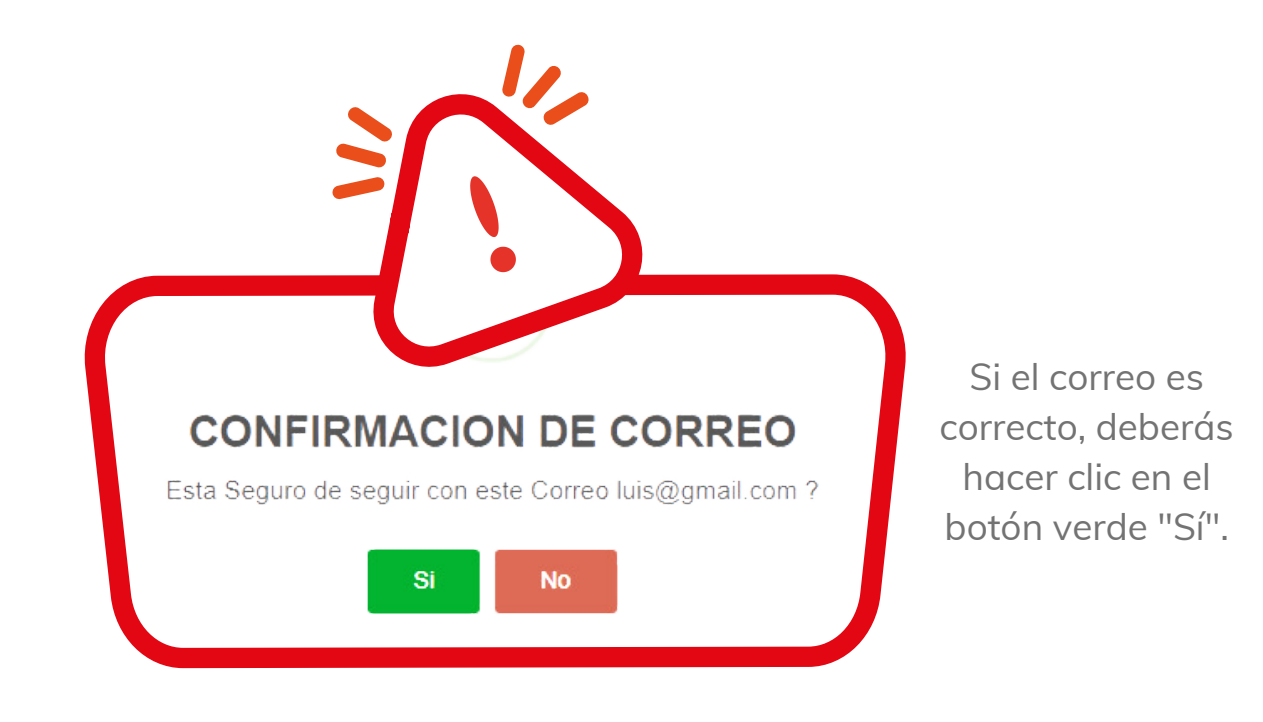

| #Feban                                                                                 |                                                                                                    |
|----------------------------------------------------------------------------------------|----------------------------------------------------------------------------------------------------|
| ¡Bienvenido a la plataforma de<br>Reserva de Citas Feban!                              | 1 2 3                                                                                                    |
| Estamos encantados de que hayas<br>elegido nuestra plataforma para cuidar<br>tu salud. | Elige el policlínico, la especialidad,<br>el médico y fecha de tu cita   Policlinico: Especialidad:   FEBAN - POLICLINICO MEDICINA GENERAL   Medico: Fecha: |
|                                                                                        | REVOLLO QUISPE, EDY 11/11/2024   11:45 12:00   12:45 13:00                                                                                                  |
|                                                                                        | 13:15 13:30                                                                                                    |
|                                                                                        | Anterior Siguiente                                                                                                    |
| 🖕 (511) 614-5252 🛛 🗠 co                                                                | municaciones@feban.net • Avenida Javier Prado Este 2499<br>- San Borja                                                                                      |

#### Elige el policlínico la especialidad, médico y fecha

Debes seleccionar el policlínico, la especialidad y el médico, así como la fecha y hora de la cita. Si no hay citas para la fecha deseada te aparecerá el siguiente mensaje:

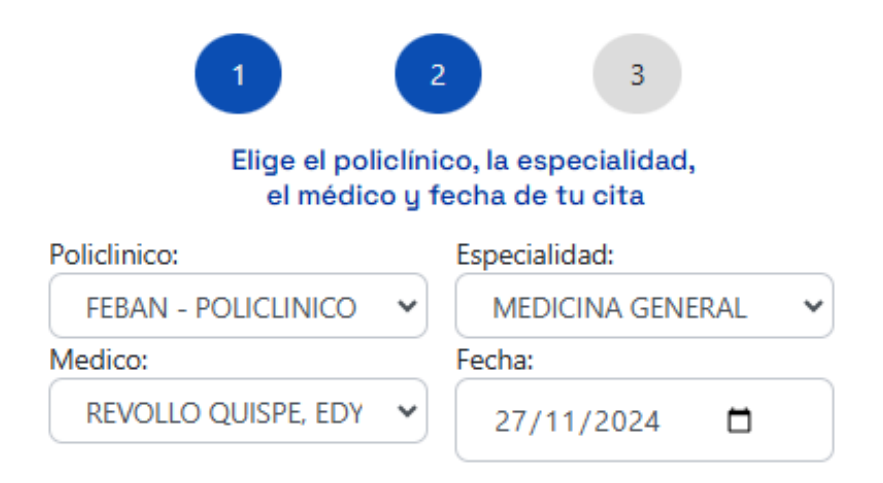

PARA LA FECHA SELECCIONADA NO SE ENCUENTRAN HORARIOS DISPONIBLES

### Confirma el detalle de Reserva de Cita

03

| #Feban                                                                                                    |                                                                                                    |
|----------------------------------------------------------------------------------------------------|----------------------------------------------------------------------------------------------------|
| ¡Bienvenido a la plataforma de<br>Reserva de Citas Feban!<br>Estamos encantados de que hayas<br>elegido nuestra plataforma para cuidar<br>tu salud. | 1 2 3<br>Generar Cita<br>AFILIADO: Luis Torres Faifer<br>POLICLINICO: FEBAN - POLICLINICO LIMA<br>FSPECIALIDAD: MEDICINA GENERAL |
|                                                                                                    | ESPECIALDAD: MEDICINA GENERAL   MEDICO: REVOLLO QUISPE, EDY MIGUEL   FECHA: 2024-11-11   HORARIO: 13:00   CORREO: luis@gmail.com |
| 📞 (511) 614-5252 💟 comu                                                                                                    | nicaciones@feban.net • Avenida Javier Prado Este 2499<br>- San Borja                                                             |

Te mostrará el detalle de la reserva de la cita, que incluirá el nombre, policlínico, especialidad, médico, fecha, horario y correo electrónico. Si toda la información es correcta, deberás hacer clic en el botón azul "Generar Cita".

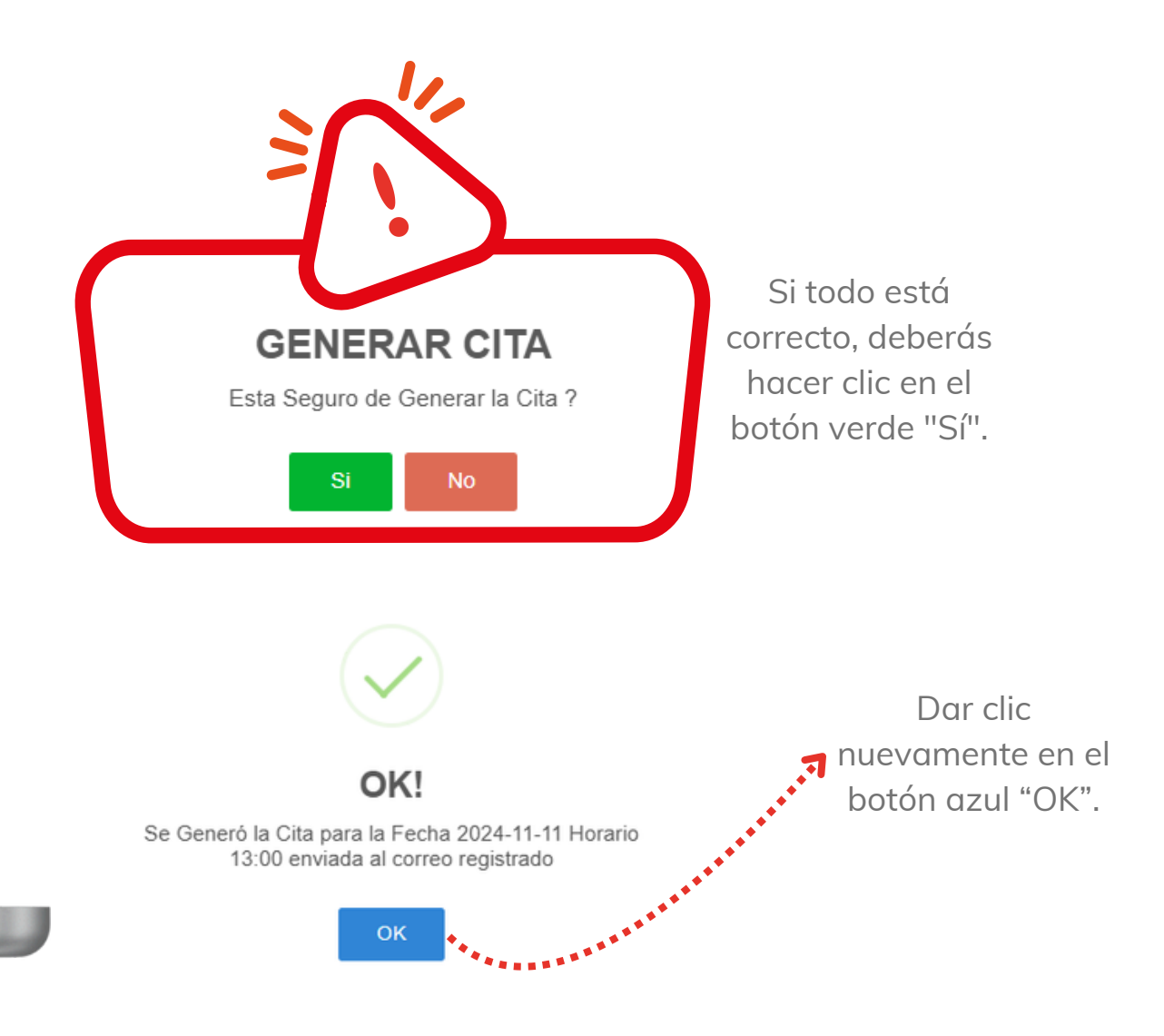

#### Verifica en tu correo electrónico

04

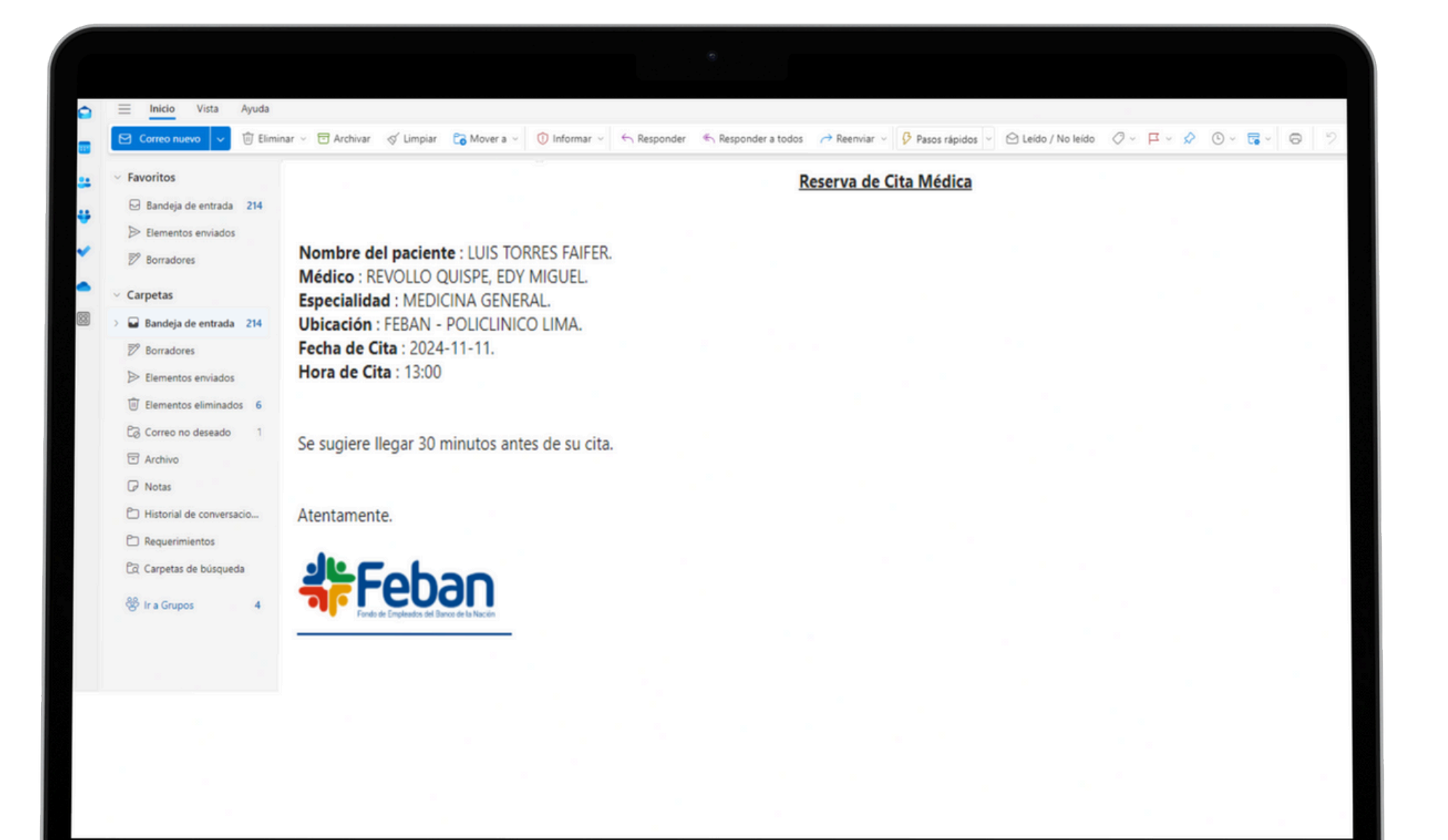

Verifique el detalle de la reserva en el correo electrónico ingresado durante el proceso.

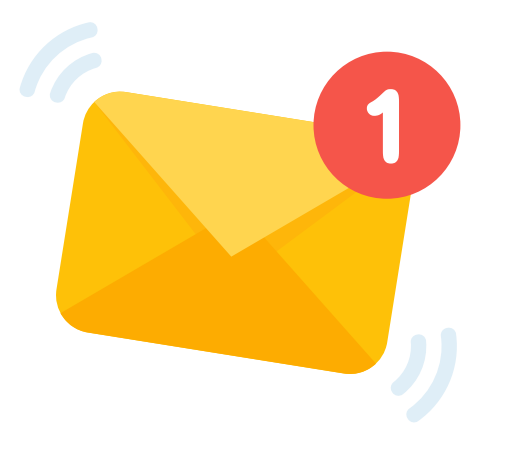

Te recomendamos llegar 30 minutos antes de su cita.

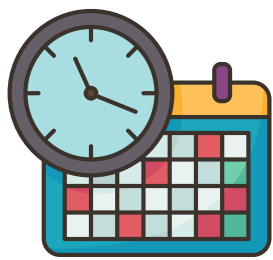

## **Conoce nuestros anexos**

Central Telefónica: 614 - 5252

**Policlínico Lima:** 

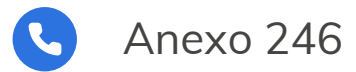

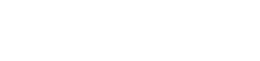

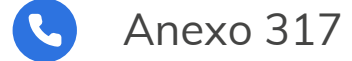

**Policlínico Calera:** 

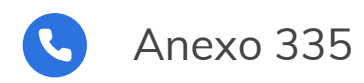

#### **Policlínico Salamanca:**

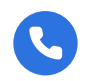

Anexo 338